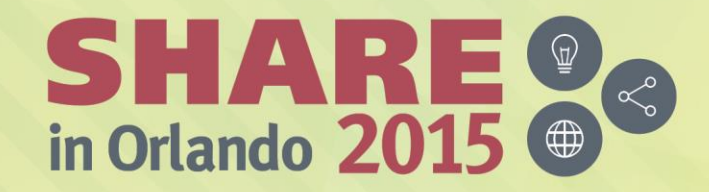

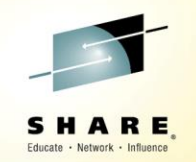

# PDSMAN – EZYEDIT SPACE

Bruce Koss Wells Fargo

Monday, August 10, 2015 3:15 PM - 4:15 PM 17410

www.SHARE.org

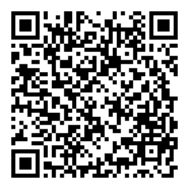

**#SHAREorg** 

(in) 🖸

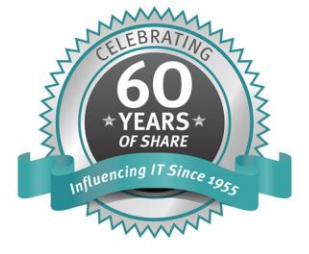

SHARE is an independent volunteer-run information technology association that provides education, professional networking and industry influence.

Copyright (c) 2015 by SHARE Inc. C (i) (S) (i) Except where otherwise noted, this work is licensed under http://creativecommons.org/licenses/by-nc-sa/3.0/

# **EZYEDIT – SPACE**

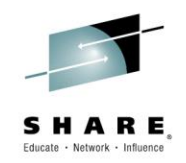

- The SPACE command displays DASD volume information, including the following:
  - Amount of free space available
  - Volume and VTOC utilization statistics
  - Extended Address Volume (EAV) information
- Can be executed in batch (PDSEASY)
- The next few slides provide an overview and demonstrate how to use the SPACE command

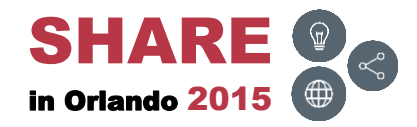

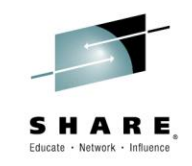

| Торіс        | Description                                    |
|--------------|------------------------------------------------|
| Invocation   | How to invoke the SPACE command within EZYEDIT |
| <u>Views</u> | Overview of the panels displayed               |
| Commands     | Primary and line commands                      |
| Batch        | How to code and execute SPACE in a batch job   |
| <u>Links</u> | PDSMAN and other slide decks                   |
| Conclusion   | Final comments                                 |

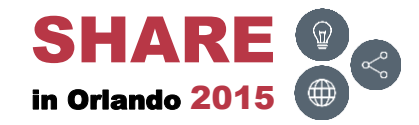

# Attachments ())

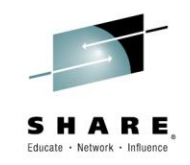

#### • The following attachments are included in this document:

| File                             | Туре |
|----------------------------------|------|
| EZYEDIT – Commands – Pages 2     | PDF  |
| EZYEDIT – Commands – Pages 3     | PDF  |
| EZYEDIT – Commands – Pages 6     | PDF  |
| Page 35 – SPACE – Volume         | ТХТ  |
| Page 37 – SPACE – Address        | ТХТ  |
| Page 39 – SPACE – Storage Group  | ТХТ  |
| Page 41 – SPACE – Volume Summary | ТХТ  |
| Page 43 – SPACE – Volume Space   | ТХТ  |
| Page 45 – SPACE – USAGE          | ТХТ  |

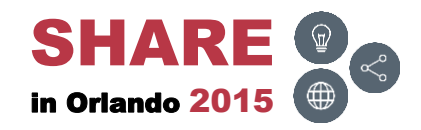

# Attachments ())

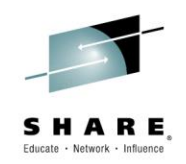

 Invoke Adobe Reader and click the 'Attachments' button on the left side of the navigational panel of the main Reader window

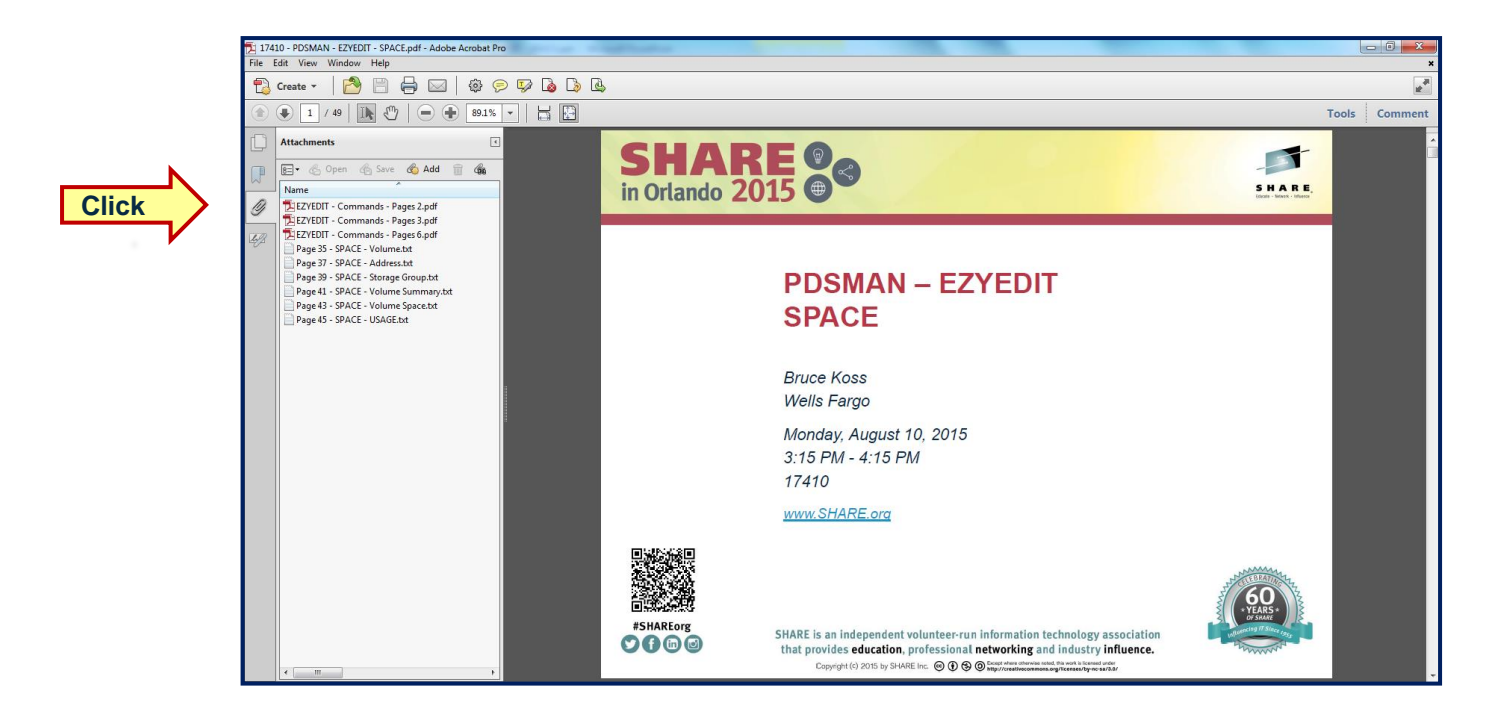

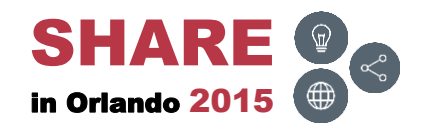

### **Disclaimers**

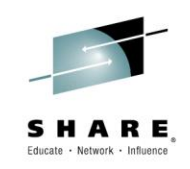

- Must use Adobe Reader to view attachments
- May need to adjust the Adobe Reader zoom value to view text
- Commands and screens may be slightly different depending on the operating system's version and release level
  - These commands and screen prints were executed on
    - PDSMAN/EZYEDIT V7.70 and z/OS V2R1
- Security may prevent access to panels or executing commands
- For more detailed information, please reference the following manual:
  - CA PDSMAN PDS Library Management
    - EZYEDIT User Guide
      - Chapter 8, Volume Information Display

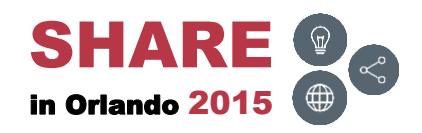

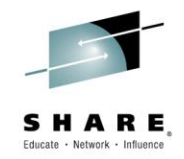

### Invocation

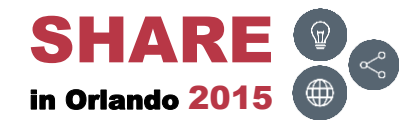

7 Complete your session evaluations online at <u>www.SHARE.org/Orlando-Eval</u>

### **Overview**

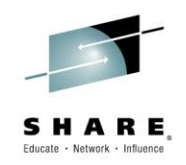

- The next few slides demonstrate how to invoke the SPACE command from within EZYEDIT
- Wild cards are accepted
  - +, ? and % represent a single character
  - \* represents a string

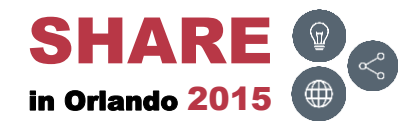

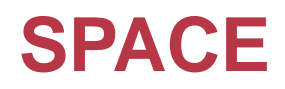

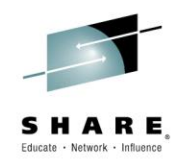

 From the Ezyedit Selection Panel, type in SPACE in the Function field and press ENTER

| PDSMAN 7.70 - Ezyed                   | dit Selection Panel           |
|---------------------------------------|-------------------------------|
| COMMAND ===>                          | SCROLL ===> CSR               |
|                                       |                               |
| Function ===> SPACE 06:10             | ) Project ===>                |
| DSN/Variable # ===>                   | Group ===>                    |
| Member Name ===>                      | Type ===>                     |
| Volume Serial ===> Printer            | ===> Profile ===>             |
|                                       |                               |
| I DSN= /* DATASETS*/                  | 2 DSN= /* TSO COMMANDS*/      |
| 3 DSN= 'TSTSS.R2221.JCL.*'            | 4 DSN= TSO LISTC              |
| 5 DSN= 'TSTSS.R2221.JCL.CNTL(JCL*)'   | 6 DSN= TSO SYSID              |
| 7 DSN= 'TSTSS.R2221.JCL.CNTL(TST%0*)' | 8 DSN= TSO WHOAMI             |
| 9 DSN=                                | 10 DSN=                       |
| 11 DSN= /* PERSONAL LISTS*/           | 12 DSN= /* EZYEDIT COMMANDS*/ |
| 13 DSN= @MYISPF                       | 14 DSN= APFLIST               |
| 15 DSN= @MYDSNS                       | 16 DSN= LLALIST               |
| 17 DSN=                               | 18 DSN= LNKLIST               |
| 19 DSN= /* ALLOCATION DISPLAY*/       | 20 DSN= LPALIST               |
| 21 DSN= F(*)                          | 22 DSN= PDSMINIT              |
| 23 DSN= $F(ISP^*)$                    | 24 DSN=                       |
| 25 DSN= F(SYSPROC)                    | 26 DSN=                       |
|                                       |                               |
| Press F1 Key for Tutorial and Command | Summary                       |
|                                       |                               |

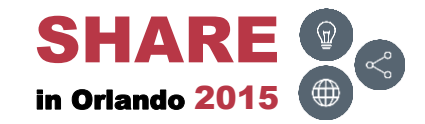

### **SPACE – Results**

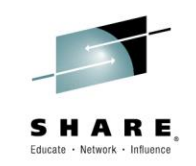

• Results from executing the command

| EZYEDIT Volume Information * Row 1 of 3507<br>COMMAND ===> SCROLL ===> CSR |      |           |       |               |               |                                                     |
|----------------------------------------------------------------------------|------|-----------|-------|---------------|---------------|-----------------------------------------------------|
| Volume                                                                     | Cua  | <<br>Cyls | -Trks | Vo<br>-Byts F | lume<br>'ree% | Freespace> < Largest><br>255075100 Cap CylsTrksByts |
| AKT030                                                                     | 1EDB | 42024     | 630K  | 35.7G         | <b>64</b> %   | 55.7G 42016 630K 35.7G                              |
| AKT100                                                                     | 10DF | 39015     | 585K  | 33.2G         | 15%           | 223G 3599 53985 3.06G                               |
| AKT300                                                                     | 1F1B | 28341     | 427K  | 24.2G         | 43%           | 55.7G 25844 388K 22G                                |
| AKT301                                                                     | 11DA | 65094     | 976K  | 55.3G         | <b>99</b> ୫   | 55.7G 65094 976K 55.3G                              |
| AKT601                                                                     | 109F | 23312     | 350K  | 19.8G         | <b>9</b> %    | 223G 9090 136K 7.73G                                |
| AKT602                                                                     | 11DF | 49779     | 747K  | 42.3G         | <b>19</b> ક   | 223G 26329 395K 22.4G                               |
| CPLT00                                                                     | 2B02 | 3063      | 45961 | 2.6G          | <b>92</b> ક   | 2.84G 3063 45947 2.6G                               |
| CPLT01                                                                     | 2B0A | 3170      | 47578 | 2.7G          | <b>95</b> ૬   | 2.84G 3170 47564 2.7G                               |
| CPLT02                                                                     | 2B12 | 3254      | 48829 | 2.77G         | <b>97</b> %   | 2.84G 3254 48815 2.77G                              |
| CPLT03                                                                     | 2B1A | 3254      | 48828 | 2.77G         | <b>97</b> %   | 2.84G 3254 48820 2.77G                              |
| CPLT04                                                                     | 2B22 | 3254      | 48828 | 2.77G         | <b>97</b> %   | 2.84G 3254 48820 2.77G                              |
| CPLT05                                                                     | 2B2A | 3254      | 48829 | 2.77G         | <b>97</b> %   | 2.84G 3254 48815 2.77G                              |
| CPLT06                                                                     | 2в32 | 3170      | 47578 | 2.7G          | <b>95</b> %   | 2.84G 3170 47564 2.7G                               |
| CPLT07                                                                     | 2B3A | 3063      | 45961 | 2.6G          | <b>92</b> %   | 2.84G 3063 45947 2.6G                               |
| CPLT10                                                                     | 2D0A | 3063      | 45961 | 2.6G          | <b>92</b> %   | 2.84G 3063 45947 2.6G                               |
| CPLT11                                                                     | 2D12 | 3170      | 47578 | 2.7G          | 95%           | 2.84G 3170 47564 2.7G                               |
| CPLT12                                                                     | 2D1A | 3254      | 48829 | 2.776         | 97%           | 2.84G 3254 48815 2.77G                              |
| CPLT13                                                                     | 2D22 | 3254      | 48828 | 2.77G         | 97%           | 2.84G 3254 48820 2.77G                              |

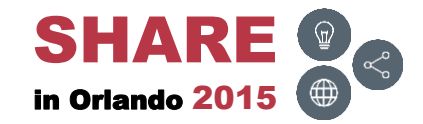

### **SPACE – Volume**

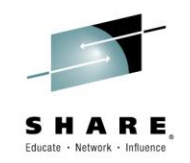

 Type in SPACE in the Function field, type in the DASD volume in the Volume Serial field and press ENTER

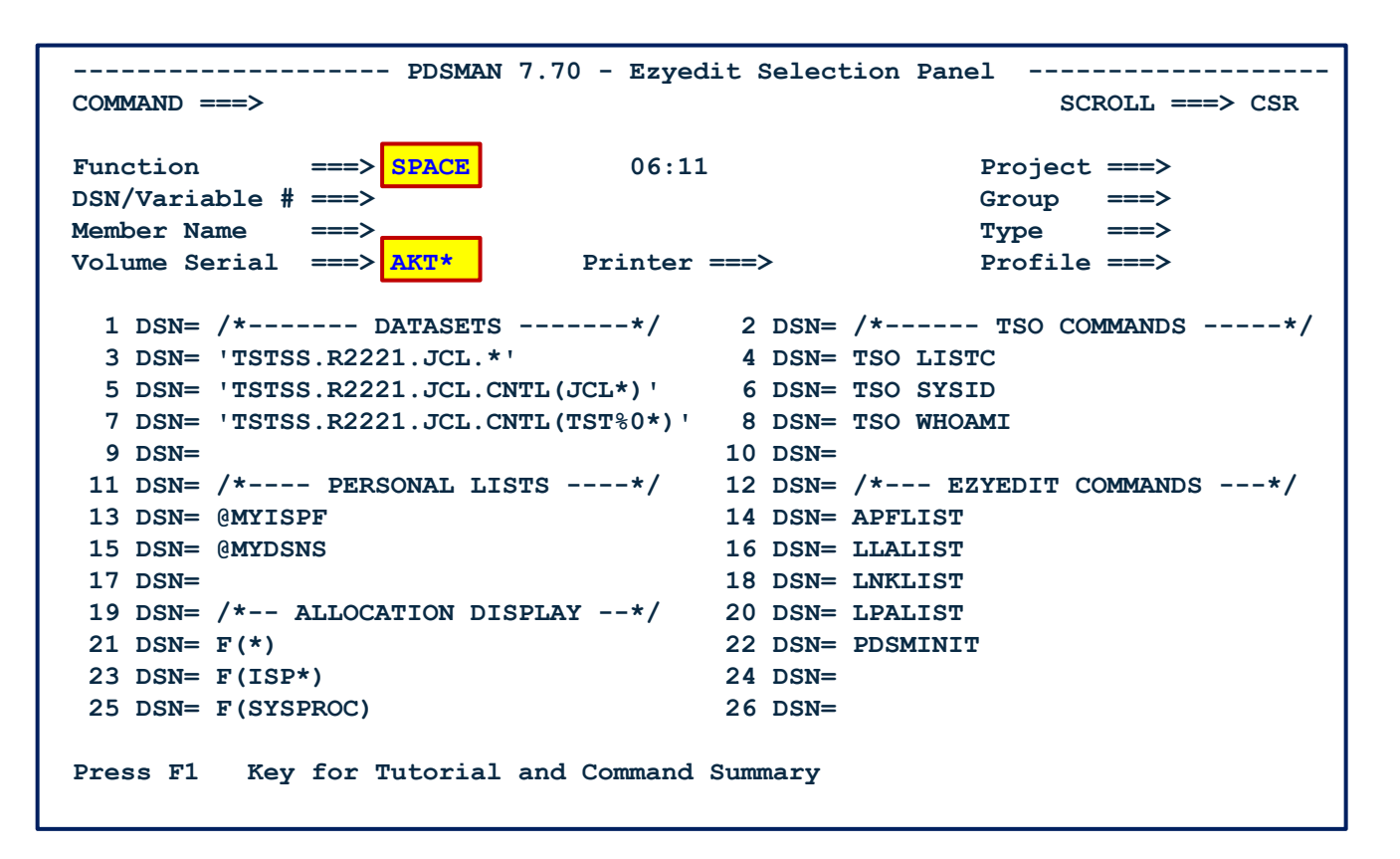

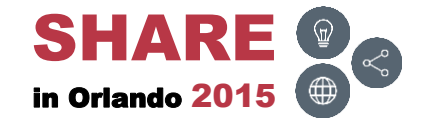

### **SPACE – Volume – Results**

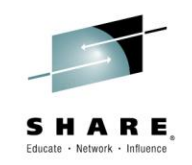

• Results from executing the command

| EZYEDI<br>COMMAN                                   | T Volum<br>D ===>                                        | e Inf                                        | ormati                                       | .on * -                                            |                                       |      |               |   |        |                                        | SCROLI                                           | ow 1 of<br>L ===>                             | 3507<br>CSR                                      |
|----------------------------------------------------|----------------------------------------------------------|----------------------------------------------|----------------------------------------------|----------------------------------------------------|---------------------------------------|------|---------------|---|--------|----------------------------------------|--------------------------------------------------|-----------------------------------------------|--------------------------------------------------|
| Volume                                             | <<br>Cua C                                               | :<br>yls                                     | Trks                                         | Vo<br>Byts F                                       | lume<br>ree%                          | Free | espace<br>255 | 0 | .75100 | ><br>Cap                               | < 1<br>Cyls                                      | Largest<br>Trks-                              | :><br>Byts                                       |
| <br>AKT030<br>AKT300<br>AKT301<br>AKT601<br>AKT602 | 1EDB 4<br>10DF 3<br>1F1B 2<br>11DA 6<br>109F 2<br>11DF 4 | 2024<br>9015<br>8341<br>5094<br>3312<br>9779 | 630K<br>585K<br>427K<br>976K<br>350K<br>747K | 35.7G<br>33.2G<br>24.2G<br>55.3G<br>19.8G<br>42.3G | 64%<br>15%<br>43%<br>99%<br>9%<br>19% |      |               |   |        | 55.7G<br>223G<br>55.7G<br>223G<br>223G | 42016<br>3599<br>25844<br>65094<br>9090<br>26329 | 630K<br>53985<br>388K<br>976K<br>136K<br>395K | 35.7G<br>3.06G<br>22G<br>55.3G<br>7.73G<br>22.4G |

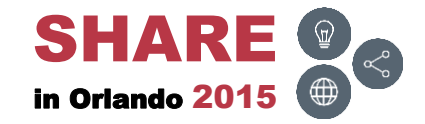

### **SPACE – Unit**

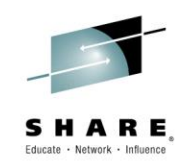

 Type in SPACE in the Function field, type in forward slash (/) and the DASD control unit address in the Volume Serial field and press ENTER

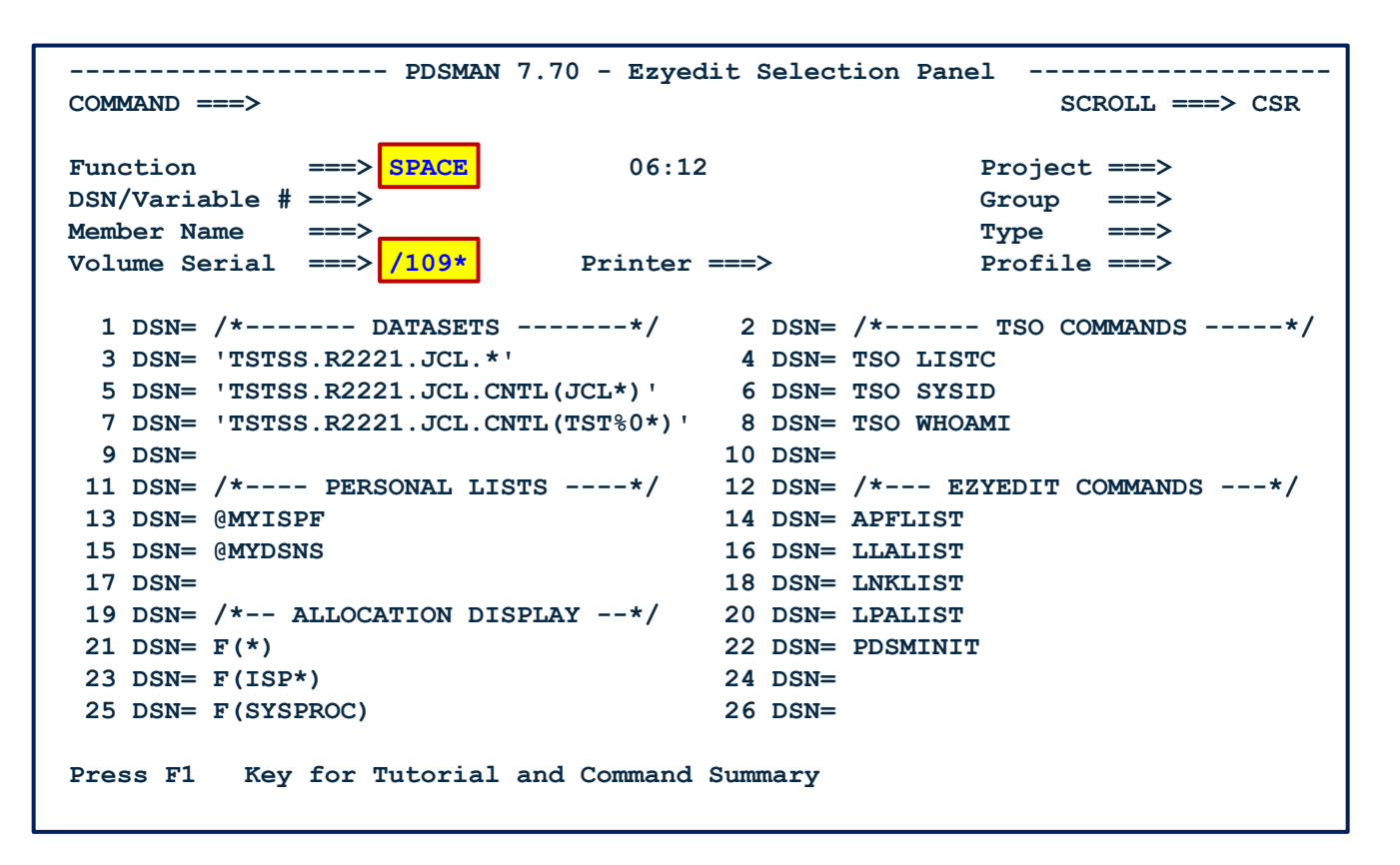

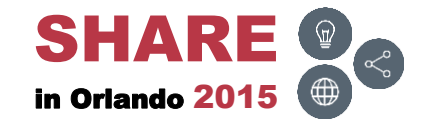

#### **SPACE – Unit – Results**

• Results from executing the command

| EZYEDIT Volume Information Unit=109* Row 1 of 10<br>COMMAND ===> SCROLL ===> CSR |                                        |       |       |         |             |     |       |    | 16<br>≀ |     |       |       |         |     |     |
|----------------------------------------------------------------------------------|----------------------------------------|-------|-------|---------|-------------|-----|-------|----|---------|-----|-------|-------|---------|-----|-----|
|                                                                                  |                                        | <     |       | Va      | olume       | Fre | espac | e  |         |     | >     | < 1   | Largest | t   | >   |
| Volume                                                                           | Cua                                    | Cyls- | -Trks | -Byts H | free%       | ••• | .25   | 50 | 75      | 100 | Cap   | Cyls  | Trks-   | Ву  | 'ts |
| AKT601                                                                           | 109F                                   | 23312 | 350K  | 19.8G   | <b>9</b> %  |     |       |    |         |     | 223G  | 9090  | 136K    | 7.7 | /3G |
| DBC022                                                                           | 109A                                   | 17846 | 268K  | 15.2G   | <b>27</b> % |     |       |    |         |     | 55.7G | 8535  | 128K    | 7.2 | 25G |
| DIMS15                                                                           | 109C                                   | 11000 | 166K  | 9.42G   | 17%         |     |       |    |         |     | 55.7G | 6452  | 96780   | 5.4 | 8G  |
| DMD113                                                                           | 109E                                   | 20586 | 309K  | 17.5G   | <b>31</b> % |     |       |    |         |     | 55.7G | 4839  | 72585   | 4.1 | .1G |
| DMD118                                                                           | 109B                                   | 23506 | 356K  | 20.2G   | <b>36</b> % |     |       |    |         |     | 55.7G | 2313  | 34695   | 1.9 | )7G |
| DMD178                                                                           | 1092                                   | 29873 | 449K  | 25.5G   | <b>46</b> % |     |       |    |         |     | 55.7G | 2573  | 38595   | 2.1 | .9G |
| DMD218                                                                           | 1093                                   | 27260 | 410K  | 23.2G   | <b>42</b> % |     |       |    |         |     | 55.7G | 5049  | 75749   | 4.2 | 29G |
| DXL137                                                                           | 1096                                   | 28667 | 430K  | 24.4G   | <b>44</b> 응 |     |       |    |         |     | 55.7G | 17695 | 265K    | 1   | .5G |
| DXL262                                                                           | 1097                                   | 7336  | 110K  | 6.24G   | <b>11</b> % |     |       |    |         |     | 55.7G | 4228  | 63420   | 3.5 | 9G  |
| DXSB71                                                                           | 1095                                   | 17624 | 265K  | 15G     | <b>27</b> % |     |       |    |         |     | 55.7G | 4955  | 74325   | 4.2 | 21G |
| DXSB73                                                                           | 1094                                   | 22867 | 344K  | 19.5G   | 35%         |     |       |    |         |     | 55.7G | 6773  | 102K    | 5.7 | 6G  |
| ZA109D                                                                           | 109D                                   | 65517 | 983K  | 55.7G   | 100%        |     |       |    |         |     | 55.7G | 65517 | 983K    | 55. | 7G  |
| ZA1090                                                                           | 1090                                   | 65517 | 983K  | 55.7G   | 100%        |     |       |    |         |     | 55.7G | 65517 | 983K    | 55. | 7G  |
| ZA1091                                                                           | 1091                                   | 65517 | 983K  | 55.7G   | 100%        |     |       |    |         |     | 55.7G | 65517 | 983K    | 55. | 7G  |
| ZA1098                                                                           | 1098                                   | 65517 | 983K  | 55.7G   | 100%        |     |       |    |         |     | 55.7G | 65517 | 983K    | 55. | 7G  |
| ZA1099                                                                           | 1099                                   | 65517 | 983K  | 55.7G   | 100%        |     |       |    |         |     | 55.7G | 65517 | 983K    | 55. | 7G  |
| ******                                                                           | ************************************** |       |       |         |             |     |       |    |         |     |       |       |         |     |     |

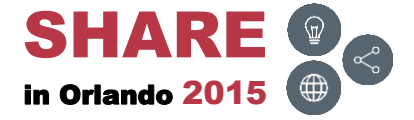

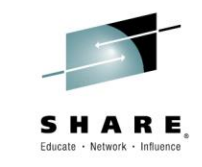

# **SPACE – Storage Group**

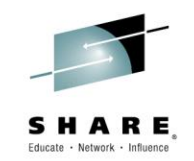

 Type in SPACE in the Function field, type in SG=[storagegroup] in the DSN/Variable # field and press ENTER

| PDSMAN 7.70 - Ezyed<br>COMMAND ===>                                                                                                    | dit Selection Panel<br>SCROLL ===> CSR                                                                                                    |
|----------------------------------------------------------------------------------------------------|----------------------------------------------------------------------------------------------------|
| Function===>SPACE06:13DSN/Variable #===>SG=AKTPOLMember Name===>PrinterVolume Serial===>Printer                                                                                                    | <pre>Project ===&gt; Group ===&gt; Type ===&gt; Profile ===&gt;</pre>                                                                                                    |
| <pre>1 DSN= /* DATASETS*/ 3 DSN= 'TSTSS.R2221.JCL.*' 5 DSN= 'TSTSS.R2221.JCL.CNTL(JCL*)' 7 DSN= 'TSTSS.R2221.JCL.CNTL(TST%0*)' 9 DSN= 11 DSN= /* PERSONAL LISTS*/ 13 DSN= @MYISPF 15 DSN= @MYISPF 15 DSN= @MYDSNS 17 DSN= 19 DSN= /* ALLOCATION DISPLAY*/ 21 DSN= F(*) 23 DSN= F(ISP*) 25 DSN= F(SYSPROC)</pre> | <pre>2 DSN= /* TSO COMMANDS*/<br/>4 DSN= TSO LISTC<br/>6 DSN= TSO SYSID<br/>8 DSN= TSO WHOAMI<br/>10 DSN=<br/>12 DSN= /* EZYEDIT COMMANDS*/<br/>14 DSN= APFLIST<br/>16 DSN= LIALIST<br/>18 DSN= LIALIST<br/>18 DSN= LNKLIST<br/>20 DSN= LPALIST<br/>22 DSN= PDSMINIT<br/>24 DSN=<br/>26 DSN=</pre> |
| Press F1 Key for Tutorial and Command                                                                                                    | Summary                                                                                                    |

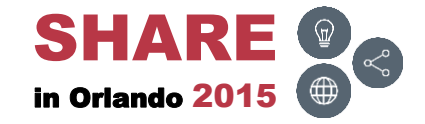

### **SPACE – Storage Group – Results**

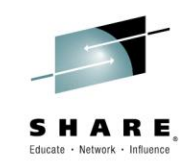

• Results from executing the command

| EZYEDIT Vol<br>COMMAND ===                               | ume Information * -<br>>                                                             |                         |           |                               | Row 1 of<br>SCROLL ===> (                         | 3507<br>CSR                      |
|----------------------------------------------------------|--------------------------------------------------------------------------------------|-------------------------|-----------|-------------------------------|---------------------------------------------------|----------------------------------|
| Volume Cua                                               | < Vc<br>CylsTrksByts F                                                               | lume<br>'ree%           | Freespace | ><br>75100 Cap                | < Largest<br>CylsTrks-                            | ><br>-Byts                       |
| AKT030 1EDE<br>AKT100 10DE<br>AKT601 109E<br>AKT602 11DE | 8 42024 630K 35.7G<br>7 39015 585K 33.2G<br>7 23312 350K 19.8G<br>7 49779 747K 42.3G | 64%<br>15%<br>9%<br>19% |           | 55.7G<br>223G<br>223G<br>223G | 42016 630K 3<br>3599 53985 9090 136K 26329 395K 2 | 35.7G<br>3.06G<br>7.73G<br>22.4G |

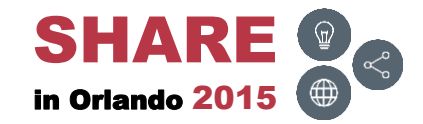

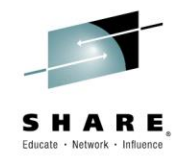

#### **Views**

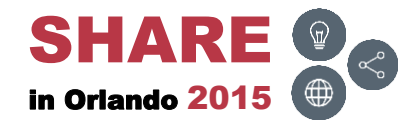

\_

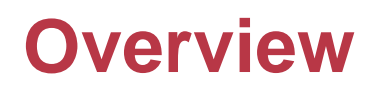

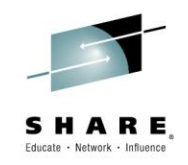

• The next few slides display the following volume information views:

| Description                                                                                                    |
|----------------------------------------------------------------------------------------------------|
| Displays volume free space information including the largest contiguous space available on the volume                                                                                                    |
| Displays volume, VTOC and VTOC Index usage information                                                                                                    |
| Displays the fragmentation index, device type and volume status information                                                                                                    |
| Displays the total volume space, the total volume free space and the size of the largest contiguous free space in cylinders, tracks and bytes                                                                                                    |
| <ul> <li>Displays the total space, free space and the size of the largest contiguous free space in the track managed area of the volume</li> <li>This screen is displayed <u>only</u> when showing information for Extended Address Volumes (EAVs)</li> </ul> |
|                                                                                                    |

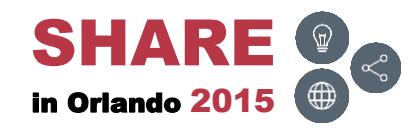

### **SPACE – Volume**

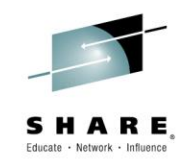

 Type in SPACE in the Function field, type in the DASD volume in the the Volume Serial field and press ENTER

| PDSMAN 7.70 - Ezyec<br>COMMAND ===>                                                                                                    | Ait Selection PanelSCROLL ===> CSR                                                                                                    |
|----------------------------------------------------------------------------------------------------|----------------------------------------------------------------------------------------------------|
| Function ===> SPACE 06:13<br>DSN/Variable # ===>                                                                                                    | B Project ===><br>Group ===>                                                                                                    |
| Member Name ===><br>Volume Serial ===> DPS* Printer                                                                                                    | Type ===><br>===> Profile ===>                                                                                                    |
| <pre>1 DSN= /* DATASETS*/ 3 DSN= 'TSTSS.R2221.JCL.*' 5 DSN= 'TSTSS.R2221.JCL.CNTL(JCL*)' 7 DSN= 'TSTSS.R2221.JCL.CNTL(TST%0*)' 9 DSN= 11 DSN= /* PERSONAL LISTS*/ 13 DSN= @MYISPF 15 DSN= @MYISPF 15 DSN= @MYDSNS 17 DSN= 19 DSN= /* ALLOCATION DISPLAY*/ 21 DSN= F(*) 23 DSN= F(ISP*) 25 DSN= F(SYSPROC)</pre> | <pre>2 DSN= /* TSO COMMANDS*/<br/>4 DSN= TSO LISTC<br/>6 DSN= TSO SYSID<br/>8 DSN= TSO WHOAMI<br/>10 DSN=<br/>12 DSN= /* EZYEDIT COMMANDS*/<br/>14 DSN= APFLIST<br/>16 DSN= LIALIST<br/>16 DSN= LIALIST<br/>18 DSN= LNKLIST<br/>20 DSN= LPALIST<br/>22 DSN= PDSMINIT<br/>24 DSN=<br/>26 DSN=</pre> |
| Press F1 Key for Tutorial and Command                                                                                                    | Summary                                                                                                    |

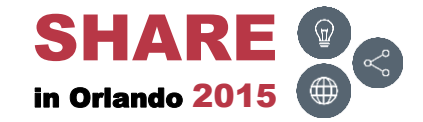

### **SPACE – Freespace View**

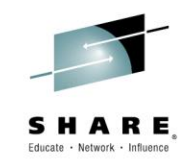

 Displays the Volume and Largest Freespace information; press F11 (RIGHT) to display the Usage information

| EZYEDIT Volume In:<br>COMMAND ===>                                                                                                    | formation Vol=DPS*                                                                                                    |                                                                                                    | SCROLL ===> CSR                                                                                                    |
|----------------------------------------------------------------------------------------------------|----------------------------------------------------------------------------------------------------|----------------------------------------------------------------------------------------------------|----------------------------------------------------------------------------------------------------|
| Volume Cua Cyls-                                                                                                    | Volume<br>-TrksByts Free%                                                                                                    | Freespace><br>255075100 Cap                                                                              | < Largest><br>CylsTrksByts                                                                                                    |
| DPS001 18DC 24286<br>DPS002 18A3 18741<br>DPS003 185C 18214<br>DPS004 181C 28492<br>DPS005 17DC 33767<br>DPS006 17A1 38743<br>DPS007 175C 25340<br>DPS031 171C 6120<br>DPS032 245B 16882<br>DPS033 241B 7330<br>DPS034 23DB 5228 | 364K 20.7G 37%<br>281K 15.9G 29%<br>273K 15.5G 28%<br>427K 24.2G 43%<br>507K 28.7G 52%<br>581K 32.9G 59%<br>380K 21.6G 39%<br>91890 5.21G 9%<br>253K 14.4G 26%<br>110K 6.25G 11%<br>78633 4.46G 8% | 55.7G<br>55.7G<br>55.7G<br>55.7G<br>55.7G<br>55.7G<br>55.7G<br>55.7G<br>55.7G<br>55.7G<br>55.7G<br>55.7G | 17585 264K 15G<br>15373 231K 13.1G<br>17375 261K 14.8G<br>25069 376K 21.3G<br>32239 484K 27.4G<br>37198 558K 31.6G<br>24960 374K 21.2G<br>4112 61680 3.5G<br>6867 103K 5.84G<br>2597 38955 2.21G<br>2736 41043 2.33G |
| DPS035 239D 5289<br>DPS036 235B 5275<br>DPS037 231B 5816<br>DPS038 22DB 10867<br>DPS039 225B 5240<br>DPS040 229D 164                                                                                                    | 79459 4.5G 8%<br>79290 4.49G 8%<br>87442 4.95G 9%<br>163K 9.24G 17%<br>78727 4.46G 8%<br>2610 148M 0%                                                                                              | 55.7G<br>55.7G<br>55.7G<br>55.7G<br>55.7G<br>55.7G<br>55.7G                                              | 2910 43650 2.47G<br>1636 24540 1.39G<br>2850 42755 2.42G<br>4788 71828 4.07G<br>2148 32221 1.83G<br>76 1154 65.4M                                                                                                    |

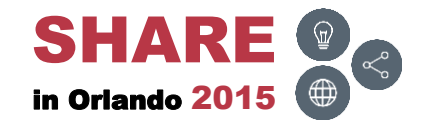

# **SPACE – Usage View**

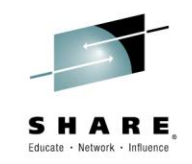

 Displays the Volume and Vtoc Usage information; press F11 (RIGHT) to display the Summary information

| EZYEDIT Volume Information Vol=DPS* Row 1 of 17<br>COMMAND ===> SCROLL ===> CSR |                       |                        |          |                      |  |
|---------------------------------------------------------------------------------|-----------------------|------------------------|----------|----------------------|--|
|                                                                                 | < Volu                | me Usage>              | <        | Vtoc Usage>          |  |
| Volume Cua                                                                      | Tracks Free Used%     | 255075100              | Vtoc# Vt | oc% Ind Ind# Ind%    |  |
| DPS001 18DC                                                                     | 983K 364K 63%         |                        | 900      | 2% Act 300 2%        |  |
| DPS002 18A3                                                                     | 983K 281K 71%         |                        | 900      | 2% Act 300 2%        |  |
| DPS003 185C                                                                     | 983K 273K 72%         |                        | 900      | 2% Act 300 2%        |  |
| DPS004 181C                                                                     | <b>983К 427К 57</b> % |                        | 900      | 2% Act 300 2%        |  |
| DPS005 17DC                                                                     | 983K 507K 48%         |                        | 900      | 2% Act 300 2%        |  |
| DPS006 17A1                                                                     | 983K 581K 41%         |                        | 900      | 2% Act 300 2%        |  |
| DPS007 175C                                                                     | 983K 380K 61%         |                        | 900      | 2% Act 300 2%        |  |
| DPS031 171C                                                                     | 983K 91890 91%        |                        | >1K      | 2% Act 900 1%        |  |
| DPS032 245B                                                                     | 983K 253K 74%         |                        | 900      | <b>3% Act 600 1%</b> |  |
| DPS033 241B                                                                     | 983K 110K 89%         |                        | 900      | 5% Act 600 1%        |  |
| DPS034 23DB                                                                     | 983K 78633 92%        |                        | 900      | <b>3% Act 600 1%</b> |  |
| DPS035 239D                                                                     | 983K 79459 92%        |                        | 900      | <b>3% Act 600 1%</b> |  |
| DPS036 235B                                                                     | 983K 79290 92%        |                        | 900      | <b>4% Act 600 1%</b> |  |
| DPS037 231B                                                                     | 983K 87442 91%        |                        | >1K      | 2% Act 900 1%        |  |
| DPS038 22DB                                                                     | 983K 163K 83%         |                        | >1K      | 2% Act 900 1%        |  |
| DPS039 225B                                                                     | 983K 78727 92%        |                        | 900      | 3% Act 300 2%        |  |
| DPS040 229D                                                                     | 983K 2610 100%        |                        | 900      | 3% Act 300 2%        |  |
| *******                                                                         | ****                  | * Bottom of Data ***** | ******   | *****                |  |

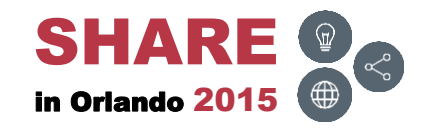

# **SPACE – Summary View**

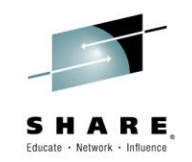

 Displays the Volume Summary information; press F11 (RIGHT) to display the Space information

| EZYEDIT Volum<br>COMMAND ===> | e Information | /ol=DPS*    |       |            |        | Ro<br>SCROLL = | ow 1 of 17<br>===> CSR |
|-------------------------------|---------------|-------------|-------|------------|--------|----------------|------------------------|
|                               | <             |             | Vol   | ume Summar | v      |                | >                      |
| Volume Cua                    | Trk/Cyl Trac  | s Free      | Frag  | Device     | Access | Mount          | Status                 |
| DPS001 18DC                   | <br>15 98     | <br>3K 364K | 63    | 3390-9     | DPSPOL | Private        | Enabled                |
| DPS002 18A3                   | 15 98         | 3K 281K     | 42    | 3390-9     | DPSPOL | Private        | Enabled                |
| DPS003 185C                   | 15 98         | 3к 273к     | 20    | 3390-9     | DPSPOL | Private        | Enabled                |
| DPS004 181C                   | 15 98         | ЗК 427К     | 36    | 3390-9     | DPSPOL | Private        | Enabled                |
| DPS005 17DC                   | 15 98         | 3к 507к     | 16    | 3390-9     | DPSPOL | Private        | Enabled                |
| DPS006 17A1                   | 15 98         | 3K 581K     | 17    | 3390-9     | DPSPOL | Private        | Enabled                |
| DPS007 175C                   | 15 98         | 3K 380K     | 7     | 3390-9     | DPSPOL | Private        | Enabled                |
| DPS031 171C                   | 15 98         | 3K 91890    | 93    | 3390-9     | DPSPOL | Private        | Enabled                |
| DPS032 245B                   | 15 98         | 3K 253K     | 110   | 3390-9     | DPSPOL | Private        | Enabled                |
| DPS033 241B                   | 15 98         | 3K 110K     | 139   | 3390-9     | DPSPOL | Private        | Enabled                |
| DPS034 23DB                   | 15 98         | 3K 78633    | 136   | 3390-9     | DPSPOL | Private        | Enabled                |
| DPS035 239D                   | 15 98         | 3K 79459    | 126   | 3390-9     | DPSPOL | Private        | Enabled                |
| DPS036 235B                   | 15 98         | 3K 79290    | 174   | 3390-9     | DPSPOL | Private        | Enabled                |
| DPS037 231B                   | 15 98         | 3K 87442    | 131   | 3390-9     | DPSPOL | Private        | Enabled                |
| DPS038 22DB                   | 15 98         | 3K 163K     | 121   | 3390-9     | DPSPOL | Private        | Enabled                |
| DPS039 225B                   | 15 98         | 3K 78727    | 145   | 3390-9     | DPSPOL | Private        | Enabled                |
| DPS040 229D                   | 15 98         | 3K 2610     | 258   | 3390-9     | DPSPOL | Private        | Enabled                |
| ******                        | *****         | **** Bott   | om of | Data ***** | ****** | ******         | *****                  |

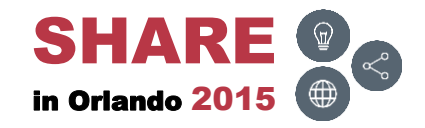

# **SPACE – Space View**

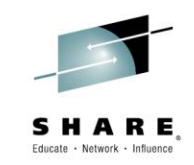

• Displays the Volume Space information; press F11 (RIGHT) to redisplay the Freespace information

| EZYEDIT Volu<br>COMMAND ===> | me Informati | on Vol=I | )PS*     |                 |       |        | SCRO   | Row<br>DLL === | 1 of 17<br>=> CSR |
|------------------------------|--------------|----------|----------|-----------------|-------|--------|--------|----------------|-------------------|
| Volumo Cup                   | <            |          | T        | Volume<br>E-Mak | Space |        |        |                | ><br>T_B::+       |
| vorume cua                   | 1-Cy1 1-11   | к I-Бус  | г-суг    | E-IIK           | г-бус | F-EXL  | п-суг  | L-IIK          | п-руг             |
| DPS001 18DC                  | 65520 983    | K 55.7G  | 24286    | 364K            | 20.7G | 20     | 17585  | 264K           | 15G               |
| DPS002 18A3                  | 65520 983    | K 55.7G  | 18741    | 281K            | 15.9G | 24     | 15373  | 231K           | 13.1G             |
| DPS003 185C                  | 65520 983    | K 55.7G  | 18214    | 273K            | 15.5G | 22     | 17375  | 261K           | 14.8G             |
| DPS004 181C                  | 65520 983    | K 55.7G  | 28492    | 427K            | 24.2G | 29     | 25069  | 376K           | 21.3G             |
| DPS005 17DC                  | 65520 983    | K 55.7G  | 33767    | 507K            | 28.7G | 23     | 32239  | 484K           | 27.4G             |
| DPS006 17A1                  | 65520 983    | K 55.7G  | 38743    | 581K            | 32.9G | 15     | 37198  | 558K           | 31.6G             |
| DPS007 175C                  | 65520 983    | K 55.7G  | 25340    | 380K            | 21.6G | 27     | 24960  | 374K           | 21.2G             |
| DPS031 171C                  | 65520 983    | K 55.7G  | 6120     | 91890           | 5.21G | 25     | 4112   | 61680          | 3.5G              |
| DPS032 245B                  | 65520 983    | K 55.7G  | 16882    | 253K            | 14.4G | 35     | 6867   | 103K           | 5.84G             |
| DPS033 241B                  | 65520 983    | K 55.7G  | 7330     | 110K            | 6.25G | 58     | 2597   | 38955          | 2.21G             |
| DPS034 23DB                  | 65520 983    | K 55.7G  | 5228     | 78633           | 4.46G | 54     | 2736   | 41043          | 2.33G             |
| DPS035 239D                  | 65520 983    | K 55.7G  | 5289     | 79459           | 4.5G  | 31     | 2910   | 43650          | 2.47G             |
| DPS036 235B                  | 65520 983    | K 55.7G  | 5275     | 79290           | 4.49G | 36     | 1636   | 24540          | 1.39G             |
| DPS037 231B                  | 65520 983    | K 55.7G  | 5816     | 87442           | 4.95G | 29     | 2850   | 42755          | 2.42G             |
| DPS038 22DB                  | 65520 983    | K 55.7G  | 10867    | 163K            | 9.24G | 18     | 4788   | 71828          | 4.07G             |
| DPS039 225B                  | 65520 983    | K 55.7G  | 5240     | 78727           | 4.46G | 34     | 2148   | 32221          | 1.83G             |
| DPS040 229D                  | 65520 983    | K 55.7G  | 164      | 2610            | 148M  | 31     | 76     | 1154           | 65.4M             |
| *******                      | *****        | ******   | Bottom d | of Data         | ***** | ****** | ****** | ******         | ******            |

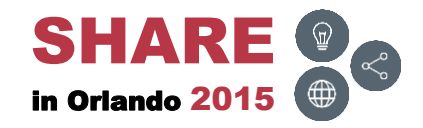

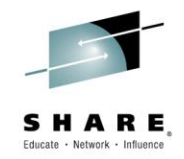

#### Commands

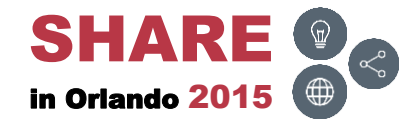

### **Overview**

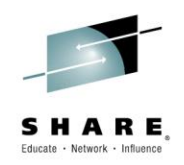

- The next few slides display all the EZYEDIT DASD SPACE primary and line commands
- The Batch column displays
  - Yes, can be used with PDSEASY
  - No, can not be used with PDSEASY

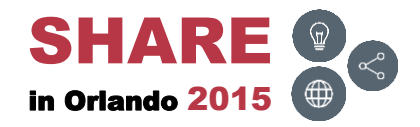

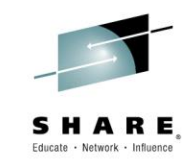

| Command                   | Batch | Description                          |
|---------------------------|-------|--------------------------------------|
| <u>F</u> ind              | Yes   | Find a string                        |
| <u>H</u> ard <u>C</u> opy | Yes   | Print current list                   |
| IF                        | Yes   | Conditional filter                   |
| <u>I</u> nclude           | Yes   | Include additional volumes           |
| LEFT                      | Yes   | Scroll left                          |
| <u>L</u> ocate            | Yes   | Locate a volume                      |
| ONLY                      | Yes   | Exclude rows not containing argument |
| <u>OUT</u> put            | Yes   | Output current list                  |
| <u>POP</u> list           | Yes   | Restore list from the display stack  |
| <u>PUSH</u> list          | Yes   | Save list to the display stack       |
| <u>REF</u> resh           | Yes   | Rebuild display                      |
| <u>RES</u> et             | Yes   | Reset display                        |
| RIGHT                     | Yes   | Scroll right                         |

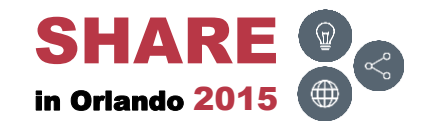

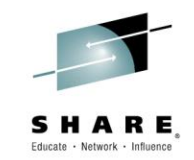

| Command | Batch | Description            |
|---------|-------|------------------------|
| S       | No    | Dataset list           |
| SORT    | Yes   | SORT display           |
| USAGE   | Yes   | Volume usage summary   |
| X       | Yes   | Exclude above or below |

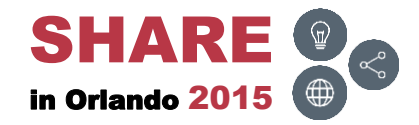

# **SPACE – Primary Command – USAGE**

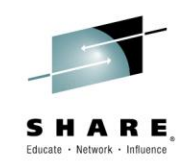

 To display the Volume Usage Summary report, type in USAGE and press ENTER

| EZYEDIT Volume Information Vol=DPS*<br>COMMAND ===> USAGE | SCROLL ===> CSR        |
|-----------------------------------------------------------|------------------------|
| < Volume Freespace                                        | > < Largest>           |
| Volume Cua CylsTrksByts Free%255075                       | 5100 Cap CylsTrksByts  |
| DPS001 18DC 24286 364K 20.7G 37%                          | 55.7G 17585 264K 15G   |
| DPS002 18A3 18741 281K 15.9G 29%                          | 55.7G 15373 231K 13.1G |
| DPS003 185C 18214 273K 15.5G 28%                          | 55.7G 17375 261K 14.8G |
| DPS004 181C 28492 427K 24.2G 43%                          | 55.7G 25069 376K 21.3G |
| DPS005 17DC 33767 507K 28.7G 52%                          | 55.7G 32239 484K 27.4G |
| DPS006 17A1 38743 581K 32.9G 59%                          | 55.7G 37198 558K 31.6G |
| DPS007 175C 25340 380K 21.6G 39%                          | 55.7G 24960 374K 21.2G |
| DPS031 171C 6120 91890 5.21G 9%                           | 55.7G 4112 61680 3.5G  |
| DPS032 245B 16882 253K 14.4G 26%                          | 55.7G 6867 103K 5.84G  |
| DPS033 241B 7330 110K 6.25G 11%                           | 55.7G 2597 38955 2.21G |
| DPS034 23DB 5228 78633 4.46G 8%                           | 55.7G 2736 41043 2.33G |
| DPS035 239D 5289 79459 4.5G 8%                            | 55.7G 2910 43650 2.47G |
| DPS036 235B 5275 79290 4.49G 8%                           | 55.7G 1636 24540 1.39G |
| DPS037 231B 5816 87442 4.95G 9%                           | 55.7G 2850 42755 2.42G |
| DPS038 22DB 10867 163K 9.24G 17%                          | 55.7G 4788 71828 4.07G |
| DPS039 225B 5240 78727 4.46G 8%                           | 55.7G 2148 32221 1.83G |
| DPS040 229D 164 2610 148M 0%                              | 55.7G 76 1154 65.4M    |
| **************************************                    | *****                  |

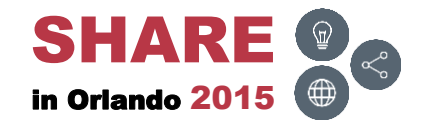

# **SPACE – USAGE – Results**

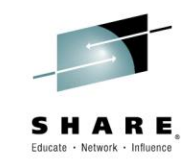

• Displays the Storage Usage Summary report

| EZYEDIT Utility Report Row 1 of 7<br>COMMAND ===> SCROLL ===> CSR |
|-------------------------------------------------------------------|
| Storage Usage Summary                                             |
| Total Tracks= 16,711,000 Free= 3,840,104 Usage= 77%               |
| Volume(s) processed : 17<br>************************************  |
|                                                                   |
|                                                                   |

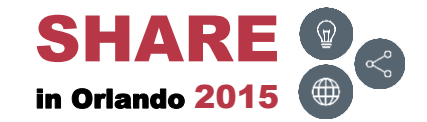

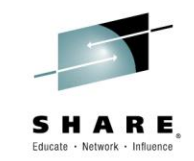

| Command | Batch | Description                           |
|---------|-------|---------------------------------------|
| S       | No    | Displays a dataset list on the volume |
| U       | No    | User command alias                    |
| X       | No    | Exclude a volume                      |
| =       | No    | Repeat command                        |
| /       | No    | Scroll display                        |
| ?       | No    | Re-display message                    |

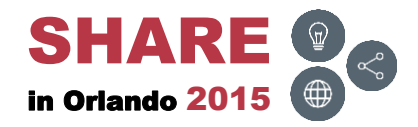

# **SPACE – Line Command – S**

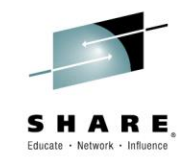

To display all the datasets on the DASD volume, tab down to a DASD volume, type in S and press ENTER

| EZYEDIT Volume Information<br>COMMAND ===>                                                                                                    | Vol=DPS*                               | Row 1 of 17<br>SCROLL ===> CSR                                             |
|----------------------------------------------------------------------------------------------------|----------------------------------------|----------------------------------------------------------------------------|
| <                                                                                                    | Volume                                 | Freespace> < Largest>                                                      |
| Volume Cua CylsTrksByt                                                                                                    | s Free%                                | 255075100 Cap CylsTrksByts                                                 |
| S S001 18DC 24286 364K 20.                                                                                                    | 7G 37%                                 | 55.7G 17585 264K 15G                                                       |
| DPS002 18A3 18741 281K 15.                                                                                                    | 9G 29%                                 | 55.7G 15373 231K 13.1G                                                     |
| DPS003 185C 18214 273K 15                                                                                                    | 5G 28%                                 | 55.7G 17375 261K 14.8G                                                     |
| DPS004 181C 28492 427K 24                                                                                                    | 2G 43%                                 | 55.7G 25069 376K 21.3G                                                     |
| DPS005 17DC 33767 507K 28                                                                                                    | 7G 52%                                 | 55.7G 32239 484K 27.4G                                                     |
| DPS006         17A1         38743         581K         32.           DPS007         175C         25340         380K         21.                                                                      | 9G 59%<br>6G 39%                       | 55.7G 37198 558K 31.6G<br>55.7G 24960 374K 21.2G                           |
| DPS031 171C 6120 91890 5.2                                                                                                    | 1G 9%                                  | 55.7G 4112 61680 3.5G                                                      |
| DPS032 245B 16882 253K 14.                                                                                                    | 4G 26%                                 | 55.7G 6867 103K 5.84G                                                      |
| DPS033 241B 7330 110K 6.2                                                                                                    | 5G 11%                                 | 55.7G 2597 38955 2.21G                                                     |
| DPS034 23DB 5228 78633 4.4<br>DPS035 239D 5289 79459 4.                                                                                                    | 6G 8%<br>5G 8%                         | 55.7G 2736 41043 2.33G<br>55.7G 2910 43650 2.47G<br>55.7G 1636 24540 1 39G |
| DPS036         235B         5275         79290         4.4           DPS037         231B         5816         87442         4.9           DPS038         22DB         10867         163K         9.2 | 5G         9%           4G         17% | 55.7G 1030 24340 1.33G<br>55.7G 2850 42755 2.42G<br>55.7G 4788 71828 4.07G |
| DPS039 225B 5240 78727 4.4                                                                                                    | 6G 8%                                  | 55.7G 2148 32221 1.83G                                                     |
| DPS040 229D 164 2610 14                                                                                                    | 8M 0%                                  | 55.7G 76 1154 65.4M                                                        |
| *****                                                                                                    | **** Bot                               | tom of Data **********************************                             |

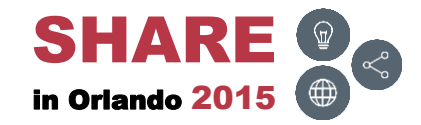

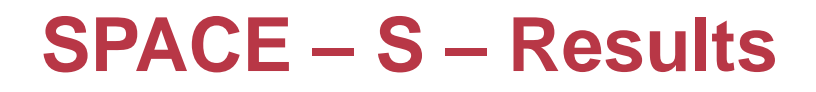

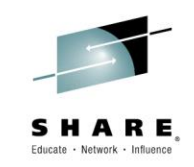

Displays all datasets on the DASD volume

| EZYEDIT Dataset List * Vol=DPS001 Ro                                 | w 1 of 1052 |
|----------------------------------------------------------------------|-------------|
| COMMAND ===> SCROLL                                                  | ===> CSR    |
| Enter: S=Select D=Delete F=Space-Rel R=Rename I=Vtoc-Info Z=Compress | F1=Help     |
| Command Name Message                                                 | Volume      |
|                                                                      |             |
| DVPDM1.DATACOM.CAILIB                                                | DPS001      |
| DVPES1.OPSMVS.SET1.LOADLIB                                           | DPS001      |
| DVPSS1.TSS.CAILOADA.DV27                                             | DPS001      |
| DVPSS1.TSS.CAILOADB.DV27.D15015                                      | DPS001      |
| PRDDM. #DMS.PINSTALL.SET1                                            | DPS001      |
| PRDHC. #CNMXX. P3. ZMAILMON. BKUP                                    | DPS001      |
| PRDHC. #NET.EA.REPORT.JCL                                            | DPS001      |
| PRDHC. #NET. FTPCHK2#. FCEE18SO                                      | DPS001      |
| PRDHC. #NET. FTPCHK22. FCDV23SO                                      | DPS001      |
| PRDHC. #NET. FTPCHK22. FCEE09SO                                      | DPS001      |
| PRDHC. #NET.FTPSMF.DAILY.EMAIL.D13169                                | DPS001      |
| PRDHC. #NET.FTPSMF.DAILY.EMAIL.D13172                                | DPS001      |
| PRDHC. #NET.FTPSMF.DAILY.EMAIL.D13193                                | DPS001      |
| PRDHC. #NET.FTPSMF.DAILY.EMAIL.D13195                                | DPS001      |
| PRDHC. #NET.FTPSMF.DAILY.EMAIL.D13205                                | DPS001      |
| PRDHC. #NET.FTPSMF.DAILY.EMAIL.D13211                                | DPS001      |
| PRDHC. #NET.FTPSMF.DAILY.EMAIL.D13217                                | DPS001      |
| PRDHC. #NET.FTPSMF.DAILY.EMAIL.D13225                                | DPS001      |
| PRDHC. #NET.FTPSMF.DAILY.EMAIL.D13240                                | DPS001      |
|                                                                      |             |

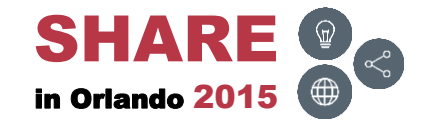

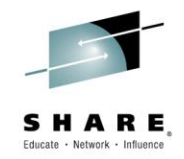

#### **Batch**

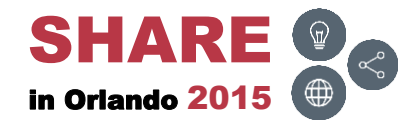

\_

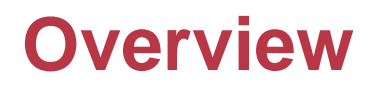

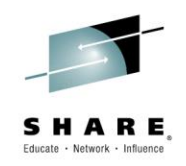

- The next few slides will demonstrate how to code EZYEDIT in batch and execute the SPACE command
- Please view the <u>PDSMAN PDSEASY</u> slide deck for more details on how to execute EZYEDIT in batch

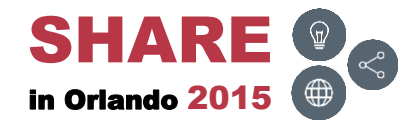

# **SPACE – Volume (())**

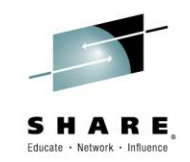

• List DASD volumes by name when usage is greater than 90%

| Menu Utilities Compilers Help                                                                                                    |
|----------------------------------------------------------------------------------------------------|
| BROWSE PRDSS.R2221.EZYEDIT.SPACE(SPACE01) - 01.02 Line 0000000 Col 001 080<br>Command ===> Scroll ===> CSR<br>************************************ |
| //* PURPOSE: LIST DASD VOLUMES BY NAME AND GREATER THAN 90% USED                                                                                   |
| <pre>//***********************************</pre>                                                                                                   |
| //SYSIN DD *                                                                                                    |
| SPACE DPS* /* DASD SPACE BY VOLUME */                                                                                                    |
| IF &USED GT 90 /* VOLUMES > 90% */                                                                                                    |
| **************************************                                                                                                    |
|                                                                                                    |
|                                                                                                    |
|                                                                                                    |
|                                                                                                    |
|                                                                                                    |

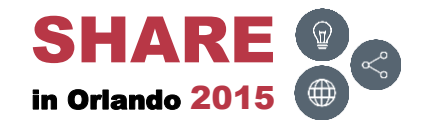

### **SPACE – Results**

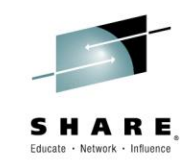

• **EZYPRINT** report after executing the commands

| Dis              | play   | Filter   | View         | Prin          | t Opt      | cions | Sea   | rch   | Help   |         |                    |                    |             |
|------------------|--------|----------|--------------|---------------|------------|-------|-------|-------|--------|---------|--------------------|--------------------|-------------|
| SDSF (<br>COMMAI | DUTPU: | T DISPLA | AY @SSS<br>> | SPACE         | J04336     | 548   | DSID  | 102   | 2 LINE | 0       | COLUN              | /INS 02-<br>L ===> | - 81<br>CSR |
| 18-May           | -2015  |          | At 12        | 2:47          | ע21        | JP OF | DAIA  |       | EZ     | YEDTT V | olume <sup>-</sup> | Informa            | ation       |
| 10 May           | 1      | <        |              | v             | olume      | Free  | space |       |        | >       | < 1                | Largest            | t>          |
| Volume           | Cua    | Cyls-    | -Trks        | -Byts         | Free%      | 2     | 55    | 07    | 7510   | 0 Cap   | Cyls               | Trks               | Byts        |
| DPS031           | 171C   | 6121     | 91887        | 5.21G         | <b>9</b> % | **    |       |       |        | 55.7G   | 4112               | 61680              | 3.5G        |
| DPS034           | 23DB   | 5228     | 78633        | <b>4.46</b> G | <b>8</b> % | **    |       |       |        | 55.7G   | 2736               | 41043              | 2.33G       |
| DPS035           | 239D   | 5290     | 79466        | <b>4</b> .5G  | <b>8</b> % | **    |       |       |        | 55.7G   | 2910               | 43650              | 2.47G       |
| DPS036           | 235B   | 5275     | 79290        | <b>4.49</b> G | <b>8</b> % | **    |       |       |        | 55.7G   | 1636               | 24540              | 1.39G       |
| DPS037           | 231B   | 5823     | 87542        | <b>4.96</b> G | <b>9</b> % | **    |       |       |        | 55.7G   | 2850               | 42755              | 2.42G       |
| DPS039           | 225B   | 5240     | 78727        | <b>4.46</b> G | <b>8</b> % | **    |       |       |        | 55.7G   | 2148               | 32221              | 1.83G       |
| DPS040           | 229D   | 164      | 2610         | 148M          | 0응         |       |       |       |        | 55.7G   | 76                 | 1154               | 65.4M       |
| *****            | *****  | ******   | ******       | *****         | ** BO1     | MOT   | OF DA | TA ** | *****  | ******  | *****              | *****              | *****       |
|                  |        |          |              |               |            |       |       |       |        |         |                    |                    |             |
|                  |        |          |              |               |            |       |       |       |        |         |                    |                    |             |
|                  |        |          |              |               |            |       |       |       |        |         |                    |                    |             |
|                  |        |          |              |               |            |       |       |       |        |         |                    |                    |             |
|                  |        |          |              |               |            |       |       |       |        |         |                    |                    |             |
|                  |        |          |              |               |            |       |       |       |        |         |                    |                    |             |
|                  |        |          |              |               |            |       |       |       |        |         |                    |                    |             |
|                  |        |          |              |               |            |       |       |       |        |         |                    |                    |             |

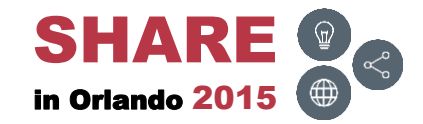

# SPACE – Address ())

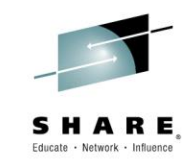

• List DASD volumes by control unit address (CUA)

| Menu Utilities Compilers Help                                                                                                    |
|----------------------------------------------------------------------------------------------------|
| BROWSE PRDSS.R2221.EZYEDIT.SPACE(SPACE02) - 01.03 Line 00000000 Col 001 080<br>Command ===> Scroll ===> CSR<br>************************************ |
| <pre>//* PURPOSE: LIST DASD VOLUMES BY CONTROL UNIT ADDRESS (CUA) //**</pre>                                                                        |
| //EZYEDIT EXEC PGM=PDSEASY                                                                                                    |
| //EZYPRINT DD SYSOUT=*                                                                                                    |
| //SYSPRINT DD SYSOUT=*                                                                                                    |
| //SYSIN DD *                                                                                                    |
| SPACE /171* /* DASD SPACE BY CUA */                                                                                                    |
| HC /* HARDCOPY REPORT */                                                                                                    |
| **************************************                                                                                                    |
|                                                                                                    |
|                                                                                                    |
|                                                                                                    |
|                                                                                                    |
|                                                                                                    |
|                                                                                                    |
|                                                                                                    |
|                                                                                                    |

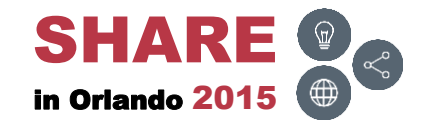

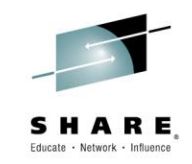

• **EZYPRINT** report after executing the commands

| Disp    | lay 1                                  | Filter | View    | Print   | c Opt        | cions Search Help |         |        |          |       |
|---------|----------------------------------------|--------|---------|---------|--------------|-------------------|---------|--------|----------|-------|
| SDSF (  | UTPUT                                  | DISPL  | AY @SSS | SPACE C | J01149       | 975 DSID 102 LINE | 0       | COLUN  | 10NS 02- | - 81  |
|         | COMMAND INPUT ===> CSR                 |        |         |         |              |                   |         |        |          |       |
| 01 -    | ************************************** |        |         |         |              |                   |         |        |          |       |
| 01-June | 9-2015                                 |        | At 14   | 1:4/ L  |              | EZI.              | EDIT VO | Jume 1 | LNIOIMa  | ition |
|         |                                        | <      |         | vc      | orume        | Freespace         | >       | < 1    | Largest  | >     |
| Volume  | Cua                                    | Cyls   | -Trks   | Byts B  | free%        | 255075100         | Сар     | Cyls-  | Trks-    | -Byts |
| DBW038  | 171F                                   | 6457   | 96869   | 5.49G   | 10%          | **                | 55.7G   | 3742   | 56130    | 3.18G |
| DDL034  | 171B                                   | 9861   | 148K    | 8.38G   | 15%          | ***               | 55.7G   | 2913   | 43695    | 2.48G |
| DDL102  | 171A                                   | 5206   | 78135   | 4.43G   | <b>8</b> %   | **                | 55.7G   | 1700   | 25500    | 1.44G |
| DDL190  | 1713                                   | 5230   | 78623   | 4.46G   | <b>8</b> %   | **                | 55.7G   | 882    | 13230    | 750M  |
| DDL250  | 1712                                   | 15786  | 237K    | 13.4G   | <b>24</b> %  | * * * * *         | 55.7G   | 2500   | 37500    | 2.12G |
| DDL322  | 1711                                   | 3709   | 55647   | 3.15G   | <b>6</b> %   | **                | 55.7G   | 1099   | 16485    | 934M  |
| DDL400  | 1710                                   | 4571   | 68580   | 3.89G   | <b>7</b> %   | **                | 55.7G   | 1760   | 26400    | 1.5G  |
| DIMS54  | 1718                                   | 34075  | 512K    | 29G     | <b>52</b> %  | ****              | 55.7G   | 23088  | 346K     | 19.6G |
| DMD069  | 1715                                   | 20994  | 316K    | 17.9G   | <b>32</b> %  | *****             | 55.7G   | 4225   | 63375    | 3.59G |
| DPS031  | 171C                                   | 7207   | 108K    | 6.13G   | 11%          | ***               | 55.7G   | 4112   | 61692    | 3.5G  |
| DSY062  | 171D                                   | 19879  | 298K    | 16.9G   | <b>30</b> %  | *****             | 55.7G   | 13096  | 196K     | 11.1G |
| DWRK33  | 171E                                   | 64515  | 968K    | 54.8G   | <b>98</b> %  | *****             | 55.7G   | 64429  | 966K     | 54.8G |
| ZA1714  | 1714                                   | 65517  | 983K    | 55.7G   | <b>100</b> % | *****             | 55.7G   | 65517  | 983K     | 55.7G |
| ZA1716  | 1716                                   | 65517  | 983K    | 55.7G   | <b>100</b> % | *****             | 55.7G   | 65517  | 983K     | 55.7G |
| ZA1717  | 1717                                   | 65517  | 983K    | 55.7G   | <b>100</b> % | *****             | 55.7G   | 65517  | 983K     | 55.7G |
| ZA1719  | 1719                                   | 65517  | 983K    | 55.7G   | 100%         | ****              | 55.7G   | 65517  | 983K     | 55.7G |

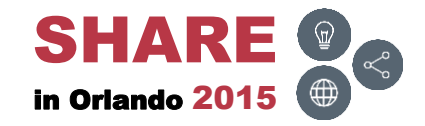

# **SPACE – Storage Group (())**

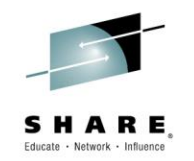

 List DASD volumes by storage group in descending order by usage when usage is greater than 90% used

| Menu Utilities Compilers Help                                                                                                    |
|----------------------------------------------------------------------------------------------------|
| BROWSE PRDSS.R2221.EZYEDIT.SPACE(SPACE03) - 01.05 Line 00000000 Col 001 080<br>Command ===> Scroll ===> CSR<br>************************************ |
| //@SSSPACE JOB (SST), 'PDSEASY', MSGCLASS=T, CLASS=R, NOTIFY=&SYSUID                                                                                |
| //* PURPOSE: LIST VOLUMES BY STORAGE GROUP AND GREATER THAN 90% USED //**                                                                           |
| //EZYEDIT EXEC PGM=PDSEASY<br>//EZYPRINT DD SYSOUT=*<br>//SYSPRINT DD SYSOUT=*                                                                      |
| //SYSIN DD *                                                                                                    |
| SPACE SG=DPSPOL /* DASD SPACE BY STG GRP */                                                                                                    |
| SORT &USED D /* SORT &USED DESCENDING */                                                                                                    |
| HC /* HARDCOPY REPORT */                                                                                                    |
| **************************************                                                                                                    |
|                                                                                                    |
|                                                                                                    |
|                                                                                                    |
|                                                                                                    |

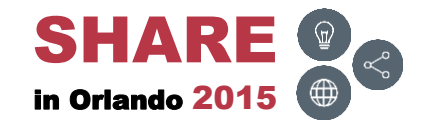

### **SPACE – Storage Group – Results**

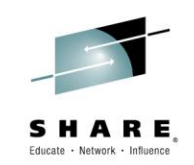

• **EZYPRINT** report after executing the commands

| Display Filter View                           | Print               | : Options Se  | earch He   | elp    |            |        |        |                |
|-----------------------------------------------|---------------------|---------------|------------|--------|------------|--------|--------|----------------|
| SDSF OUTPUT DISPLAY @SS<br>COMMAND INPUT ===> | SPACE J             | 0114815 DSII  | <b>102</b> | LINE O | ŝ          |        | MINS ( | 2- 81<br>> CSR |
| **************************************        |                     |               |            |        |            |        |        |                |
| 01-June-2015 At 1                             | 4:43 D              | v21           |            | EZYEI  | IT Vo      | Lume 3 | Infor  | mation         |
| <                                             | - Volum             | e Usage       | >          | <      | - Vto      | C Usa  | ge     | >              |
| Volume Cua Tracks Free                        | Used%               | 2550          | .75100     | Vtoc#  | Vtoc%      | Ind 3  | Ind#   | Ind%           |
| DPS034 23DB 983K 7996                         | 9 <b>92</b> %       | ******        | ******     | 900    | <b>3</b> % | Act    | 600    | <b>1</b> %     |
| DPS035 239D 983K 8346                         | 3 <mark>9</mark> 2% | ******        | ******     | 900    | <b>3</b> % | Act    | 600    | <b>1</b> %     |
| DPS036 235B 983K 8222                         | 9 <b>92</b> %       | ******        | ******     | 900    | <b>4</b> % | Act    | 600    | <b>1</b> %     |
| DPS039 225B 983K 7967                         | 6 <mark>9</mark> 2% | *******       | ******     | 900    | <b>3</b> % | Act 3  | 300    | <b>2</b> %     |
| DPS037 231B 983K 9176                         | 7 <b>91</b> %       | *******       | ******     | >1K    | 1%         | Act :  | 900    | <b>1</b> %     |
| *****                                         | * * * * * * *       | * BOTTOM OF I | OATA ***   | ****** | *****      | *****  | ****   | ******         |
|                                               |                     |               |            |        |            |        |        |                |
|                                               |                     |               |            |        |            |        |        |                |
|                                               |                     |               |            |        |            |        |        |                |
|                                               |                     |               |            |        |            |        |        |                |
|                                               |                     |               |            |        |            |        |        |                |
|                                               |                     |               |            |        |            |        |        |                |
|                                               |                     |               |            |        |            |        |        |                |
|                                               |                     |               |            |        |            |        |        |                |
|                                               |                     |               |            |        |            |        |        |                |
|                                               |                     |               |            |        |            |        |        |                |

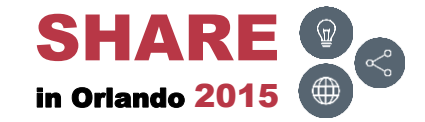

# **SPACE – Volume Summary (())**

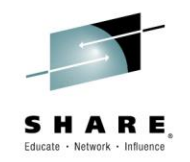

• Display the Volume Summary report for particular DASD volumes

| Menu Utilities Compilers Help                                                                                                    |
|----------------------------------------------------------------------------------------------------|
| BROWSE PRDSS.R2221.EZYEDIT.SPACE(SPACE04) - 01.00 Line 00000000 Col 001 080<br>Command ===> Scroll ===> CSR<br>************************************ |
| <pre>//* PURPOSE: DISPLAY 'VOLUME SUMMARY' FOR PARTICULAR DASD VOLUMES //*</pre>                                                                    |
| //*===================================                                                                                                    |
| //SYSIN DD * SPACE DPS* RIGHT TRK/CYL HC /* DASD SPACE BY VOLUME */ /* VOLUME SUMMARY */ /* HARDCOPY REPORT */                                      |
| BOLLOM OF DALA                                                                                                    |
|                                                                                                    |
|                                                                                                    |

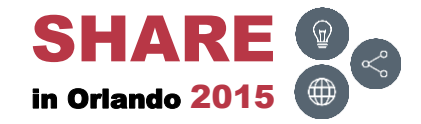

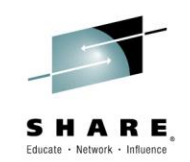

• **EZYPRINT** report after executing the commands

| Display E                   | Tilter Vie            | ew Prin | t Opti  | ons S | earch H  | elp    |          |                          |
|-----------------------------|-----------------------|---------|---------|-------|----------|--------|----------|--------------------------|
| SDSF OUTPUT<br>COMMAND INPU | DISPLAY @S<br>JT ===> | SSSPACE | J011659 | 8 DSI | D 102    | LINE 0 | COLUI    | MNS 02- 81<br>L ===> CSR |
| ********                    | *******               | ******  | *** TOP | OF DA | TA ****  | ****** | *******  | *****                    |
| 01-June-2015                | At                    | 15:06   | DV21    |       |          | EZYEDI | T Volume | Information              |
|                             | <                     |         |         | - Vol | ume Summ | ary    |          | >                        |
| Volume Cua                  | Trk/Cyl               | Tracks  | Free    | Frag  | Device   | Access | Mount    | Status                   |
| DPS001 18DC                 | 15                    | 983K    | 354K    | 57    | 3390-9   | DPSPOL | Private  | Enabled                  |
| DPS002 18A3                 | 15                    | 983K    | 284K    | 47    | 3390-9   | DPSPOL | Private  | Enabled                  |
| DPS003 185C                 | 15                    | 983K    | 266K    | 16    | 3390-9   | DPSPOL | Private  | Enabled                  |
| DPS004 181C                 | 15                    | 983K    | 503K    | 47    | 3390-9   | DPSPOL | Private  | Enabled                  |
| DPS005 17DC                 | 15                    | 983K    | 240K    | 29    | 3390-9   | DPSPOL | Private  | Enabled                  |
| DPS006 17A1                 | 15                    | 983K    | 576K    | 13    | 3390-9   | DPSPOL | Private  | Enabled                  |
| DPS007 175C                 | 15                    | 983K    | 377K    | 9     | 3390-9   | DPSPOL | Private  | Enabled                  |
| DPS031 171C                 | 15                    | 983K    | 108K    | 126   | 3390-9   | DPSPOL | Private  | Enabled                  |
| DPS032 245B                 | 15                    | 983K    | 250K    | 110   | 3390-9   | DPSPOL | Private  | Enabled                  |
| DPS033 241B                 | 15                    | 983K    | 111K    | 157   | 3390-9   | DPSPOL | Private  | Enabled                  |
| DPS034 23DB                 | 15                    | 983K    | 79969   | 159   | 3390-9   | DPSPOL | Private  | Enabled                  |
| DPS035 239D                 | 15                    | 983K    | 83463   | 127   | 3390-9   | DPSPOL | Private  | Enabled                  |
| DPS036 235B                 | 15                    | 983K    | 82229   | 178   | 3390-9   | DPSPOL | Private  | Enabled                  |
| DPS037 231B                 | 15                    | 983K    | 91767   | 146   | 3390-9   | DPSPOL | Private  | Enabled                  |
| DPS038 22DB                 | 15                    | 983K    | 162K    | 119   | 3390-9   | DPSPOL | Private  | Enabled                  |
| DPS039 225B                 | 15                    | 983K    | 79676   | 117   | 3390-9   | DPSPOL | Private  | Enabled                  |

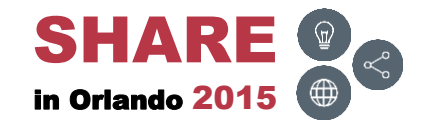

# **SPACE – Volume Space (())**

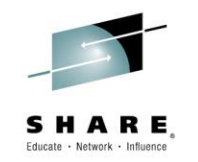

• Display the Volume Space report for particular DASD volumes

| Menu Utilities Compilers Help                                                                                                    |
|----------------------------------------------------------------------------------------------------|
| BROWSE PRDSS.R2221.EZYEDIT.SPACE(SPACE05) - 01.01 Line 00000000 Col 001 080<br>Command ===> Scroll ===> CSR<br>************************************ |
| //* PURPOSE: DISPLAY 'VOLUME SPACE' FOR PARTICULAR DASD VOLUMES //**                                                                                |
| //EZYEDIT EXEC PGM=PDSEASY<br>//EZYPRINT DD SYSOUT=*<br>//SYSPRINT DD SYSOUT=*                                                                      |
| //SISPAINT DD *<br>//SYSIN DD *<br>SPACE DPS*<br>RIGHT TOTCYL<br>HC /* DASD SPACE BY VOLUME */<br>/* VOLUME SPACE */<br>/* HARDCOPY REPORT */       |
| **************************************                                                                                                    |
|                                                                                                    |
|                                                                                                    |

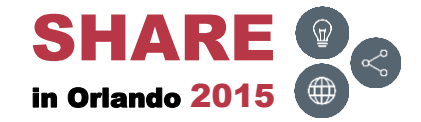

### **SPACE – Volume Space – Results**

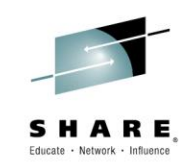

• **EZYPRINT** report after executing the commands

| Display                  | Filter                                 | View Print  | Options S               | earch He | lp    |         |                           |             |
|--------------------------|----------------------------------------|-------------|-------------------------|----------|-------|---------|---------------------------|-------------|
| SDSF OUTPU<br>COMMAND IN | T DISPLAY<br>PUT ===>                  | @SSSPACE JO | 0115531 DSI             | D 102 L  | INE 0 | c<br>SC | COLUMNS 02-<br>CROLL ===> | - 81<br>CSR |
| ******                   | ************************************** |             |                         |          |       |         |                           |             |
| 01-June-201              | 5                                      | At 14:58 DV | /21                     |          | EZYED | IT Volu | me Informa                | ation       |
|                          | <                                      |             | Volu                    | me Space |       |         |                           | ->          |
| Volume Cua               | T-Cyl                                  | T-Trk T-Byt | F-Cyl F-T               | rk F-Byt | F-Ext | L-Cyl   | L-Trk L-By                | yt          |
| DPS001 18DC              | 65520                                  | 983K 55.70  | <mark>;</mark> 23576 35 | 4K 20.1G | 35    | 17585   | 264K 1                    | 5G          |
| DPS002 18A3              | 65520                                  | 983K 55.70  | ; 18912 28              | 4K 16.1G | 22    | 15373   | 231K 13.3                 | 1G          |
| DPS003 185C              | 65520                                  | 983K 55.70  | ; 17701 26              | 6K 15.1G | 23    | 17041   | 256K 14.                  | 5G          |
| DPS004 181C              | 65520                                  | 983K 55.70  | 33508 50                | 3K 28.5G | 28    | 25069   | 376к 21.3                 | 3G          |
| DPS005 17DC              | 65520                                  | 983K 55.70  | ; 15994 24              | 0K 13.6G | 26    | 14762   | 221K 12.                  | 6G          |
| DPS006 17A1              | 65520                                  | 983K 55.70  | 38364 57                | 6K 32.6G | 15    | 37198   | 558K 31.                  | 6G          |
| DPS007 175C              | 65520                                  | 983K 55.70  | <mark>;</mark> 25136 37 | 7K 21.4G | 24    | 24639   | 370K 20.9                 | 9G          |
| DPS031 171C              | 65520                                  | 983K 55.70  | ; 7207 10               | 8K 6.13G | 17    | 4112    | 61692 3.                  | 5G          |
| DPS032 245B              | 65520                                  | 983K 55.70  | ; 16631 25              | 0K 14.1G | 34    | 6492    | 97382 5.52                | 2G          |
| DPS033 241B              | 65520                                  | 983K 55.70  | ; 7382 11               | 1K 6.29G | 56    | 2597    | 38955 2.23                | 1G          |
| DPS034 23DB              | 65520                                  | 983K 55.70  | <b>5304 799</b>         | 69 4.53G | 81    | 2736    | 41043 2.3                 | 3G          |
| DPS035 239D              | 65520                                  | 983K 55.70  | 5558 834                | 63 4.73G | 26    | 2910    | 43650 2.4                 | 7G          |
| DPS036 235B              | 65520                                  | 983K 55.70  | 5466 822                | 29 4.66G | 43    | 1636    | 24540 1.3                 | 9G          |
| DPS037 231B              | 65520                                  | 983K 55.70  | <b>; 6098 917</b>       | 67 5.2G  | 39    | 2850    | 42755 2.42                | 2G          |
| DPS038 22DB              | 65520                                  | 983K 55.70  | ; 10805 16              | 2K 9.19G | 28    | 4788    | 71828 4.0                 | 7G          |
| DPS039 225B              | 65520                                  | 983K 55.70  | 5301 796                | 76 4.51G | 32    | 2148    | 32221 1.83                | 3G          |

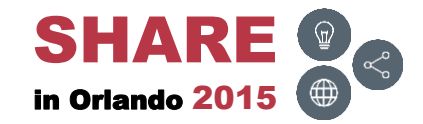

# SPACE – USAGE ())

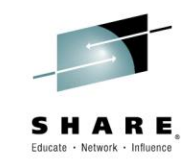

• Display the USAGE report for particular DASD volumes

| Menu Utilities Compilers Help                                                                                                    |
|----------------------------------------------------------------------------------------------------|
| BROWSE PRDSS.R2221.EZYEDIT.SPACE(SPACE06) - 01.01 Line 00000000 Col 001 080<br>Command ===> Scroll ===> CSR<br>************************************ |
| //* PURPOSE: DISPLAY `USAGE' REPORT FOR PARTICULAR DASD VOLUMES<br>//**                                                                             |
| //EZYEDIT EXEC PGM=PDSEASY<br>//EZYPRINT DD SYSOUT=*<br>//SYSPRINT DD SYSOUT=*                                                                      |
| //SYSIN DD * SPACE DPS* USAGE HC //SYSIN DD * /* DASD SPACE BY VOLUME */ /* USAGE REPORT */ /* HARDCOPY REPORT */                                   |
| **************************************                                                                                                    |
|                                                                                                    |
|                                                                                                    |

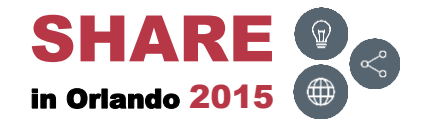

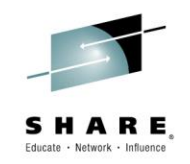

• EZYPRINT report after executing the commands

| Display Filter View Print Options Search Help                                                                     |                                   |
|----------------------------------------------------------------------------------------------------|-----------------------------------|
| SDSF OUTPUT DISPLAY @SSSPACE J0118654 DSID 102 LINE (<br>COMMAND INPUT ===><br>********************************** | COLUMNS 02- 81<br>SCROLL ===> CSR |
| 01-June-2015 At 15:35 DV21 EZYE                                                                                   | <u>EDIT</u> Utility Report        |
| Storage Usage Summary                                                                                             |                                   |
| Total Tracks= 16,711,000 Free= 3,840,104 Usage= 7                                                                 | 77%                               |
| Volume(s) processed : 17<br>01-June-2015 At 15:35 DV21 EZYF                                                       | EDIT Volume Information           |
| < Volume Freespace                                                                                                | > < Largest>                      |
| Volume Cua CylsTrksByts Free%255075100                                                                            | Cap CylsTrksByts                  |
| DPS001 18DC 23576 354K 20.1G 36% *******                                                                          | 55.7G 17585 264K 15G              |
| DPS002 18A3 18912 284K 16.1G 29% *****                                                                            | 55.7G 15373 231K 13.1G            |
| DPS003 185C 17701 266K 15.1G 27% *****                                                                            | 55.7G 17041 256K 14.5G            |
| DPS004 181C 33508 503K 28.5G 51% **********                                                                       | 55.7G 25069 376K 21.3G            |
| DPS005 17DC 15994 240K 13.6G 24% *****                                                                            | 55.7G 14762 221K 12.6G            |
| DPS006 17A1 38364 576K 32.6G 59% ************                                                                     | 55.7G 37198 558K 31.6G            |
| DPS007 175C 25136 377K 21.4G 38% *******                                                                          | 55.7G 24639 370K 20.9G            |
| DC021 1710 7207 1098 6 120 119 +++                                                                                |                                   |

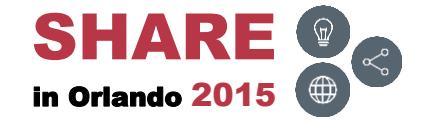

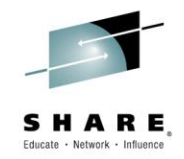

#### Links

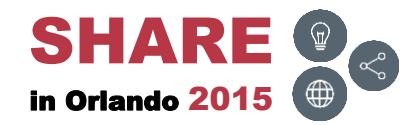

\_

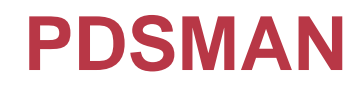

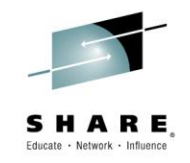

| Links                                |
|--------------------------------------|
| PDSMAN – EZYEDIT – Introduction      |
| PDSMAN – EZYEDIT – Selection Panel   |
| PDSMAN – EZYEDIT – Dataset List      |
| PDSMAN – EZYEDIT – Member List       |
| PDSMAN – EZYEDIT – SPACE             |
| PDSMAN – EZYEDIT – TSO Command Shell |
| PDSMAN – Introduction                |
| PDSMAN – Member Versions             |
| PDSMAN – FASTCOPY                    |
| PDSMAN – PDSEASY                     |
| PDSMAN – PDSM18                      |
| PDSMAN – PDSMURPT                    |

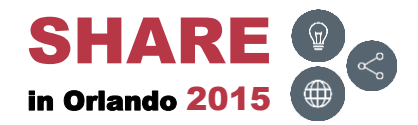

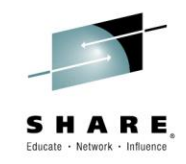

| Links                                         |
|-----------------------------------------------|
| ISPF – An Experienced User Shares His Secrets |
| ISPF – Workstation Agent (WSA)                |
| <u>OPSMVS – OPSLOG Overview</u>               |
| REXX and ISPF – Troubleshooting               |
| SDSF – Beyond the Basics                      |

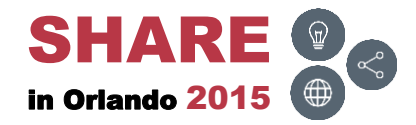

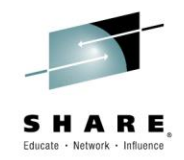

### Conclusion

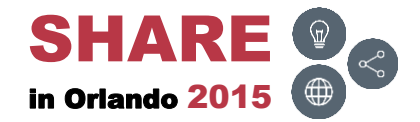

# **Final Comments**

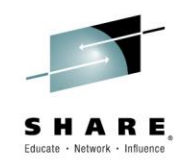

- PDSMAN provides a wide range of solutions to PDS and PDSE issues users face on a daily basis
  - Saves time and increases productivity
- Every PDSMAN/EZYEDIT release introduces new features and commands which are easy to understand, implement and use
- The tutorials and manuals are exceptional
  - Easy to read and understand
  - Suggest downloading the manuals periodically to obtain new updates

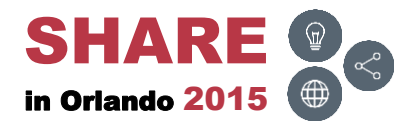

# **Thank You!**

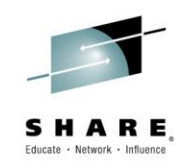

- A special thank you to the CA PDSMAN team for their technical input and assistance
- Suggest checking out the CA PDSMAN community web site at: <u>CA – Mainframe Community – PDSMAN</u> Or

CA – Mainframe Community

Select 'CA PDSMAN PDS Library Management' from the 'Products Covered' section located on the left hand side of the web page

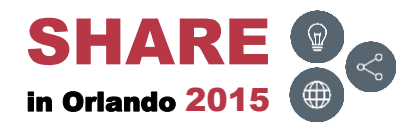

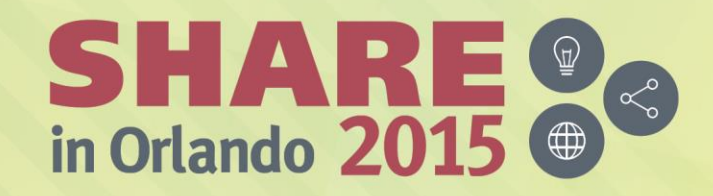

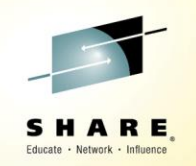

Any questions or comments please contact

Bruce Koss

Wells Fargo Mainframe Operating Systems Support

Bruce.Koss@WellsFargo.com

(704) 600-8416

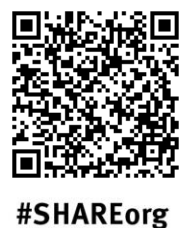

(in)

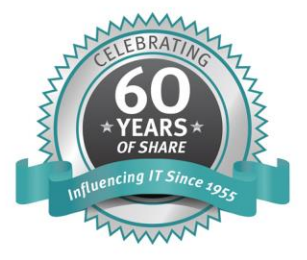

SHARE is an independent volunteer-run information technology association that provides education, professional networking and industry influence.

Copyright (c) 2015 by SHARE Inc. C (i) (S) (i) Creative commons.org/licenses/by-nc-sa/3.0/